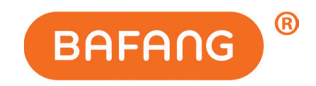

### BEDIENUNGSANLEITUNG

### **BAFANG E-SYSTEM**

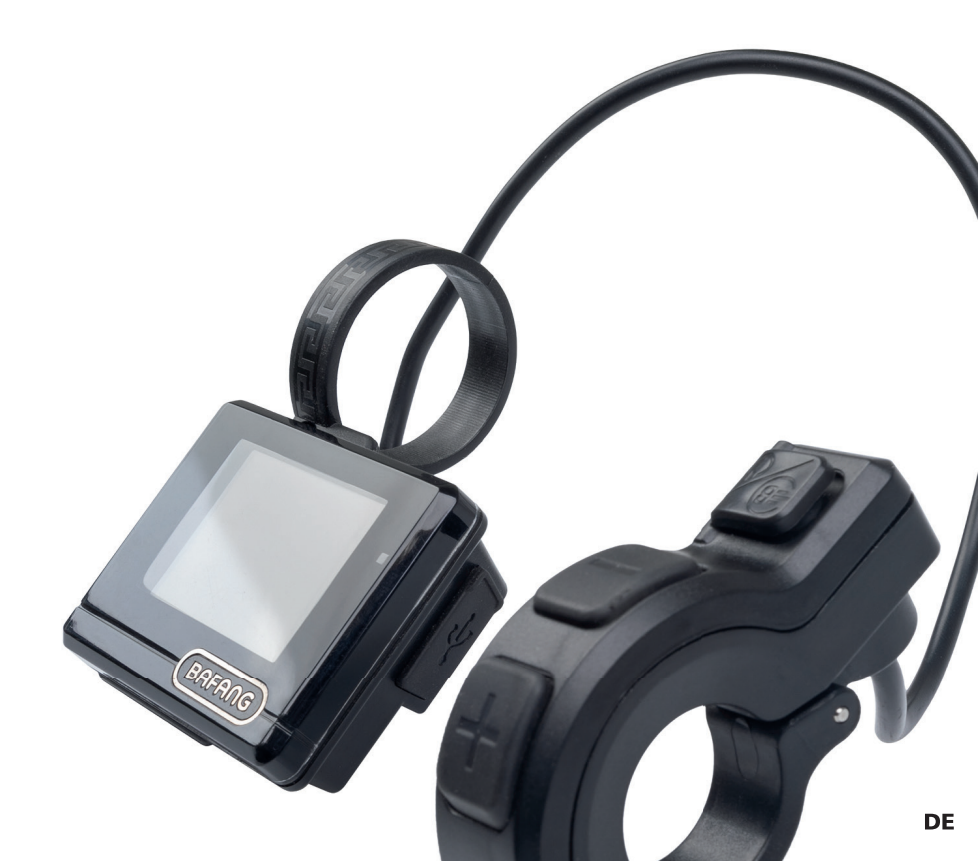

### INHALT

| Display DP C11.CAN               | 3   |
|----------------------------------|-----|
| Display DP C240.CAN              | .21 |
| Motor H300 (RM G010.250.D)       | .37 |
| Motor H400B (RM G020.250/350.DC) | .41 |
| Motor H600 (RM G370.250.DC)      | .45 |

### DP C11.CAN

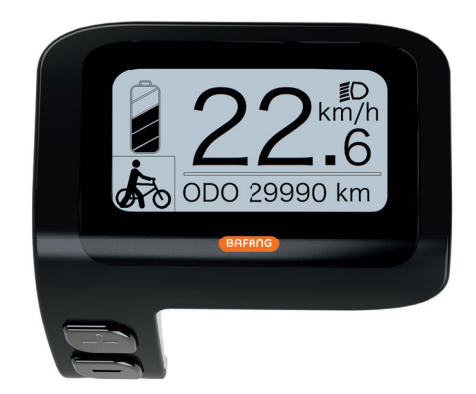

### INHALT

| 7.1 Wichtiger Hinweis                      |   |
|--------------------------------------------|---|
| 7.2 Einführung Des Displays                | 4 |
| 7.3 Produktbeschreibung                    | 5 |
| 7.3.1 Technischen Daten                    |   |
| 7.3.2 Funktionsübersicht                   | 5 |
| 7.4 Display Anzeige                        | 6 |
| 7.5 Tasten-Definition                      |   |
| 7.6 Normaler Betrieb                       |   |
| 7.6.1 System Ein/Aus Schalten              | 7 |
| 7.6.2 Einstellung der Unterstützungsstufen |   |

| 7.6.3 Auswahlmodus                                                                                                    |          |
|----------------------------------------------------------------------------------------------------|----------|
| 7.6.4 Scheinwerfer / Hintergrundbele                                                                                           | euchtung |
| 7.6.5 Schiebehilfe                                                                                                    | 8        |
| 7.6.6 Service                                                                                                    | و9       |
| 7.6.7 Batteriekapazitätsanzeige                                                                                                | 9        |
|                                                                                                    |          |
| 7.7 Einstellungen                                                                                                    |          |
| 7.7 Einstellungen                                                                                                    |          |
| 7.7 Einstellungen<br>7.7.1 "Display Setting" Displayeinste<br>7.7.2 "Information" Weitere Informa                              |          |
| 7.7 Einstellungen<br>7.7.1 "Display Setting" Displayeinste<br>7.7.2 "Information" Weitere Informa<br>7.8 Fehlercode-Definition | 10       |

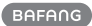

# **1.1 WICHTIGER HINWEIS**

- Wenn die Fehlerinformation vom Display nicht gemäß den Anweisungen beseitigt werden können, wenden Sie sich bitte an Ihren Händler.
- Das Produkt ist so konzipiert, dass es Wasser geschützt ist. Bitte vermeiden Sie, dass Wasser in das Bedienfeld oder in das Display eindringt (kein direktes Spritzwasser benutzen).
- Reinigen Sie das Pedelec nicht mit einem Dampfstrahl-/ Hochdruckreiniger oder Wasserschlauch. Wasser kann in die Elektrik zerstören.

- Bitte verwenden Sie dieses Produkt mit Sorgfalt.
- Verwenden Sie keine Verdünner oder anderen Lösungsmittel, um das Display zu reinigen. Solche Stoffe können die Oberflächen beschädigen.
- Keine Garantie/ Gewährleistung für Verschleiß durch normalen Gebrauch und Alterung.

# **1.2 EINFÜHRUNG DES DISPLAYS**

- Modell: DP C11.CAN-BUS
- Das Gehäuse ist aus PC und Acryl, und die Tasten sind aus Silikon.

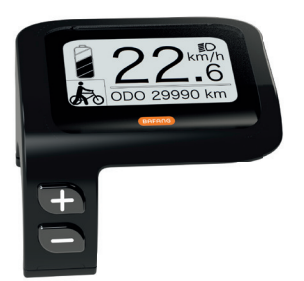

• Die Kennzeichnung des Kabeletiketts ist wie folgt:

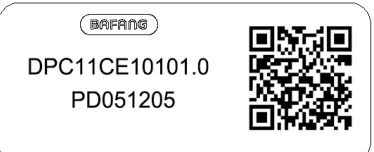

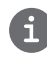

Notiz: Bitte entfernen Sie das Etikett mit dem QR-Code nicht vom Displaykabel. Die Informationen des Lables dient zu einer später möglichen Softwareaktualisierung.

# **1.3 PRODUKTBESCHREIBUNG**

### 1.3.1 Technischen Daten

- Betriebstemperatur: -20°C bis 45°C
- Lagertemperatur: -20°C bis 50°C
- Wasserdicht: IP65
- Lager Feuchtigkeit: 30% 70% RH

### 1.3.2 Funktionsübersicht

- Geschwindigkeitsanzeige (einschließlich Höchstgeschwindigkeit und Durchschnittlicher Geschwindigkeit, Umschaltung zwischen Kilometern und Meilen)
- Batteriekapazitätsanzeige
- Beleuchtungssteuerung
- Helligkeitseinstellung der Hintergrundbeleuchtung
- Schiebehilfe
- Anzeige der Leistungsunterstützung
- Anzeige der Motorausgangsleistung
- Zeitanzeige für Einzelfahrten
- Kilometeranzeige (einschließlich Einzelfahrt, Gesamtstrecke und Verbleibender Entfernung)
- Einstellung der Unterstützungsstufen
- Anzeige f
  ür den Energieverbrauch in KA-LORIEN (Hinweis: Sofern diese Funktion vom Display unterst
  ützt wird)
- Anzeige der verbleibenden Entfernung (Abhängig von der Fahrweise)
- Anzeige weiterer Informationen (Batterie, Controller, HMI und Sensor)
- Fehleranzeige

## **1.4 DISPLAY ANZEIGE**

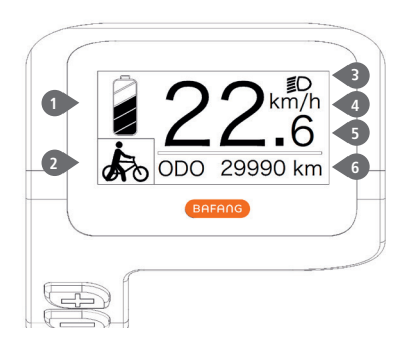

- 1 Anzeige der Batteriekapazität in Echtzeit.
- 2 Unterstützungsstufe.
- 3 Bei eingeschalteter Beleuchtung erscheint im Display das Symbol **≝**D.
- 4 Einheit für die Geschwindigkeit.

5 Digitale Geschwindigkeitsanzeige.

6 Fahrt: Tagesstrecke (TRIP) – Gesamtstrecke (ODO) – Höchstgeschwindigkeit (MAX) – Durchschnittliche Geschwindigkeit (AVG) – Verbleibende Entfernung (RANGE) – Energieverbrauch (CALORIES) – Ausgangsleistung (POWER) – Fahrtdauer (TIME).

Wartung: Siehe Abschnitt "Service"

## **1.5 TASTEN-DEFINITION**

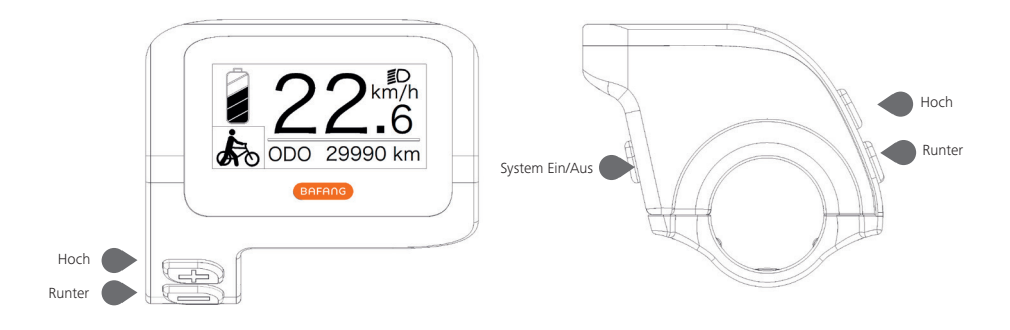

## **1.6 NORMALER BETRIEB**

### 1.6.1 System Ein/Aus Schalten

Halten Sie die Taste 🕐 (>2s) gedrückt, um das System einzuschalten. Halten Sie die Taste 🕐 erneut (>2s) gedrückt, um das System auszuschalten.

Wenn die "automatische Abschaltzeit" auf 5 Minuten eingestellt ist (sie kann mit der Funktion "Auto Off" Siehe unter "**Auto Off**" eingestellt werden), wird das Display automatisch und innerhalb der gewünschten Zeit ausgeschaltet, wenn es nicht mehr bedient wird. Wenn die Kennwortfunktion aktiviert ist, müssen Sie das richtige Kennwort eingeben, um die Anzeige zu aktivieren.

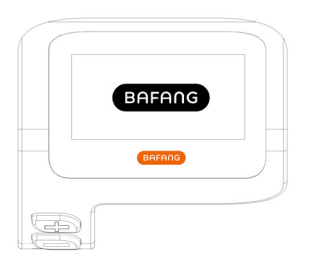

### 1.6.2 Einstellung der Unterstützungsstufen

Drücken Sie bei eingeschaltetem Display kurz (<0,5s) die Taste H oder eingeschaltetem Display kurz (<0,5s) die Taste H oder eingeschaltetem System beginnt die Unterstützung mit Stufe 1; in der Stufe 0 gibt es keine Unterstützung.

Weitere Informationen zu den unterschiedlichen Unterstützungsstufen finden Sie im Abschnitt "Assist Mode".

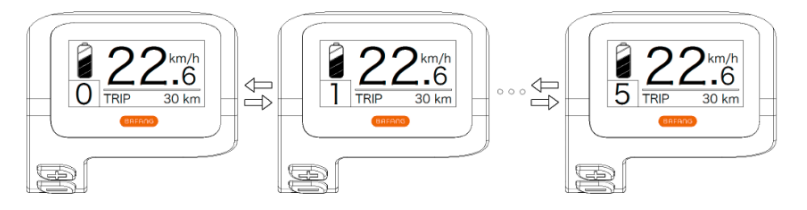

### 1.6.3 Auswahlmodus

Drücken Sie kurz (0,5s) die Taste 🕐 , um die unterschiedlichen Fahrt-Modi anzuzeigen. Fahrt:Tagesstrecke (TRIP) – Gesamtstrecke (ODO) – Höchstgeschwindigkeit (MAX) – Durchschnittliche Geschwindigkeit (AVG) – Verbleibende Strecke (RANGE) – Energieverbrauch (CALORIES) – Ausgang-

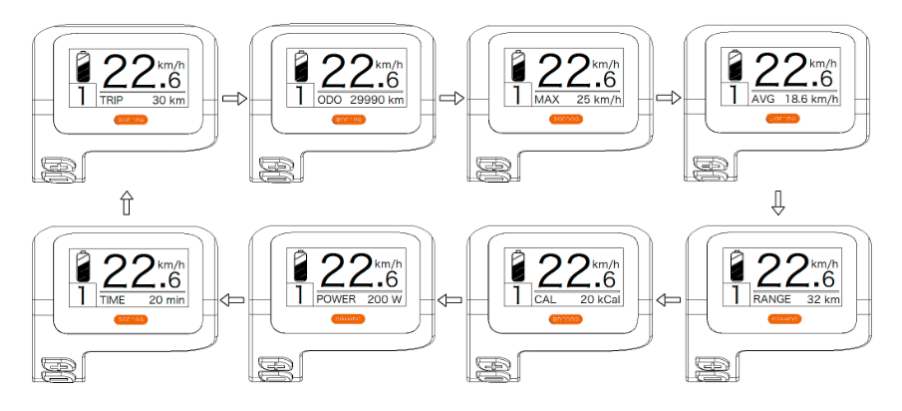

### 1.6.4 Scheinwerfer / Hintergrundbeleuchtung

Halten Sie die Taste 🕂 (>2s) gedrückt, um das Scheinwerfer- und das Rücklicht einzuschalten.

Halten Sie die Taste erneut (>2s) gedrückt, um den Scheinwerfer auszuschalten. Die Helligkeit der Hintergrundbeleuchtung können Sie über die Displayeinstellungen einstellen; siehe Abschnitt **"Brightness"**.

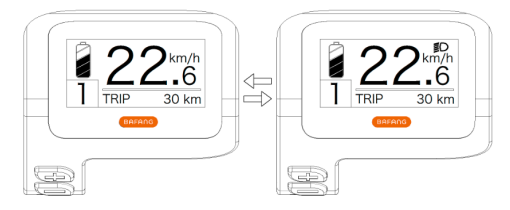

### 1.6.5 Schiebehilfe

Die Schiebehilfe kann bei stehendem Pedelec aktiviert werden.

Aktivierung: Drücken Sie die Taste , bis das Symbol serscheint. Halten Sie dann die Taste gedrückt, während das Symbol sangezeigt wird; die Schiebehilfe ist nun aktiviert. Das Symbol s blinkt und das Pedelec kann mit einer Geschwindigkeit von ungefähr 5 km/h geschoben werden. Wenn Sie die Taste loslassen, stoppt der Motor automatisch und schaltet auf die Stufe 0 zurück.

Die Schiebehilfe kann nur bei stehendem Pedelec aktiviert werden.

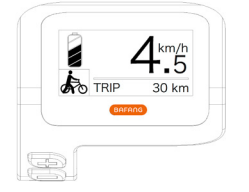

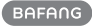

### 1.6.6 Service

Im Display erscheint die Anzeige "Service", sobald eine bestimmte Kilometerzahl oder Anzahl an Ladezyklen erreicht wurde. Nach 5000 km bzw. 100 Ladezyklen weist das Display auf die "Service"-Funktion hin. Die Anzeige "SERVICE" wird jedes Mal alle 5000 km angezeigt. Sie können diese Funktion über die Displayeinstellungen konfigurieren.

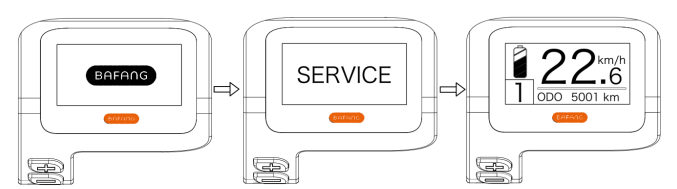

### 1.6.7 Batteriekapazitätsanzeige

Die Batteriekapazität wird oben links im Display angezeigt. Jeder volle Balken weist auf die prozentual verbleibende Kapazität hin.

(Siehe nachfolgende Übersicht):

| Kapazitätsbereich | Anzeige |
|-------------------|---------|
| 80%-100%          | •       |
| 60%-80%           |         |
| 40%-60%           |         |
| 20%-40%           |         |
| 5%-20%            |         |
| <5%               | •       |

# **1.7 EINSTELLUNGEN**

Halten Sie nach dem Einschalten des Displays (gleichzeitig) die Tasten 👫 und 🔤 gedrückt, um das Menü "SETTING" zu öffnen. Wählen Sie durch kurzes Drücken (<0,5s) der Taste 🖬 oder 📑 die Optionen "Display Setting", "Information" oder "Exit". Drücken Sie dann kurz (<0,5S) die Taste 🕐 , um Ihre Auswahl zu bestätigen.

Alternativ dazu wählen Sie die Option "EXIT" und drücken Sie die Taste 🕐 (<0,5S), um zum Hauptmenü zurückzukehren; oder wählen Sie "BACK" und drücken Sie 🕐 (<0,5S), um zum Einstellungsmenü zurückzukehren.

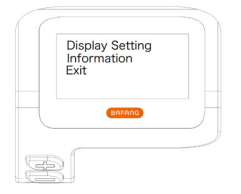

### 1.7.1 "Display Setting" Displayeinstellungen

Wählen Sie mit der Taste 🖶 oder 🔤 (<0,5S) die Option "Display Setting" und drücken Sie dann kurz die Taste 🐻 (<0,5S), um folgende Optionen anzuzeigen.

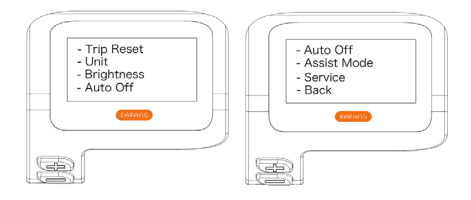

### 1.7.1.1 "Trip Reset" Kilometerstand zurücksetzen

Wählen Sie mit der Taste 🖶 oder 🔤 (<0,5S) in den Displayeinstellungen die Option "Trip Reset" und drücken Sie 🕐 (<0,5S) zum Bestätigen. Wählen Sie dann mit der Taste 🖬 oder 🔤 die Option "YES" oder "NO". Bestätigen Sie Ihre Auswahl mit der Taste 🕐 (<0,5S), um die Einstellungen zu speichern und die Displayeinstellungen zu verlassen.

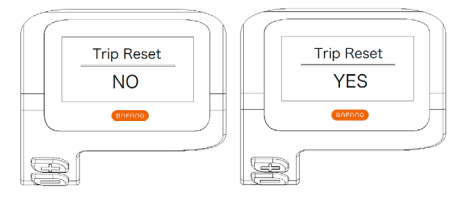

### 1.7.1.2 "Unit" Kilometer/Meilen als Einheit auswählen

Wählen Sie mit der Taste 🖶 oder 🗮 (<0,5S) in den Displayeinstellungen die Option "Unit" und drücken Sie 🕐 (<0,5S) zum Bestätigen. Wählen Sie dann mit der Taste 🛃 oder 🔤 die Option "Metric" (Kilometer) oder "Imperial" (Meilen). Bestätigen Sie Ihre Auswahl mit der Taste 🔮 (<0,5S), um die Einstellungen zu speichern und die Displayeinstellungen zu verlassen.

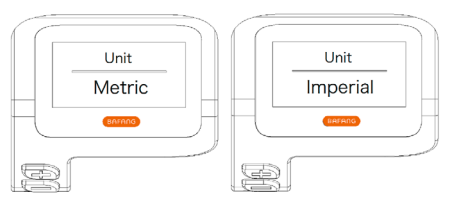

### 1.7.1.3 "Brightness" Displayhelligkeit

Wählen Sie mit der Taste Regional oder (<0,5S) in den Displayeinstellungen die Option "Brightness" und drücken Sie (<0,5S) zum Bestätigen. Wählen Sie dann mit der Taste die Option "100%" / "75%" / "50%" / "30%" / "10%". Bestätigen Sie Ihre Auswahl mit der Taste ((<0,5S), um die Einstellungen zu speichern und die Displayeinstellungen zu verlassen.

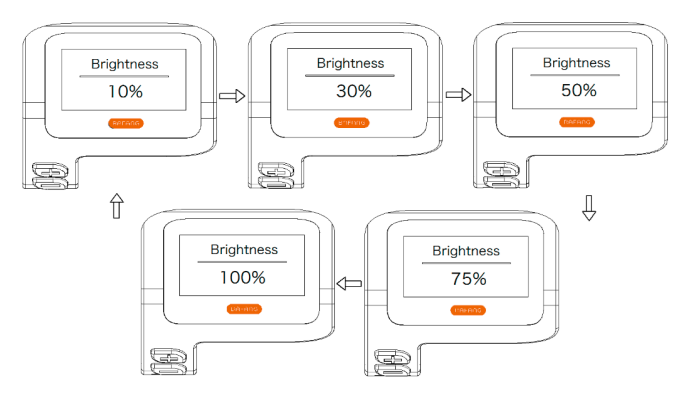

#### 1.7.1.4 "Auto Off" Einstellung der automatischen Abschaltzeit

Wählen Sie mit der Taste 🛃 oder 🔜 (<0,5S) in den Displayeinstellungen die Option "Auto Off" und drücken Sie 🕐 (<0,5S) zum Bestätigen. Wählen Sie dann mit der Taste 🛃 oder 🔜 die Option "OFF" / "9" / "8" / "7" / "6" / "5" / "4" / "3" / "2" / "1" (Werte in Minuten). Bestätigen Sie Ihre Auswahl mit der Taste 🕑 (<0,5S), um die Einstellungen zu speichern und die Displayeinstellungen zu verlassen.

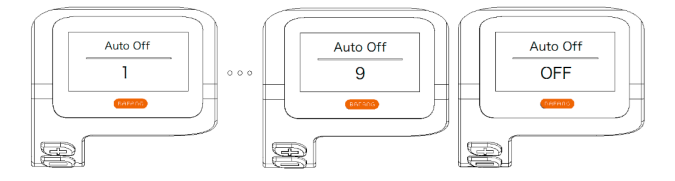

BAFANG

### 1.7.1.5 "Assist Mode" Unterstützungsstufe einstellen

Wählen Sie mit der Taste 🖶 oder 🔜 (<0,5S) in den Displayeinstellungen die Option "Max Pass" und drücken Sie 🕐 (<0,5S) zum Bestätigen. Wählen Sie dann mit der Taste 🖶 oder 🛁 die Option "3/5/9" (Anzahl der Unterstützungsstufen). Bestätigen Sie Ihre Auswahl mit der Taste 🕐 (<0,5S), um die Einstellungen zu speichern und die Displayeinstellungen zu verlassen.

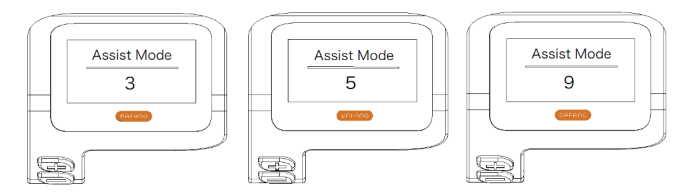

### 1.7.1.6 "Service" Benachrichtigung aktivieren oder deaktivieren

Wählen Sie mit der Taste 🖶 oder 🗮 (<0,5S) in den Displayeinstellungen die Option "Service" und drücken Sie 🕐 (<0,5S) zum Bestätigen. Wählen Sie dann mit der Taste 🛃 oder 🔤 die Option "NO" oder "YES". Bestätigen Sie Ihre Auswahl mit der Taste 🔮 (<0,5S), um die Einstellungen zu speichern und die Displayeinstellungen zu verlassen.

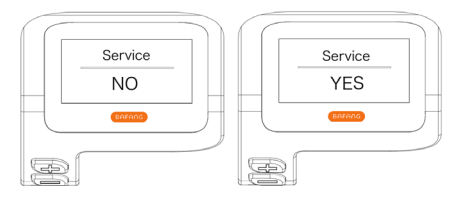

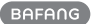

### 1.7.2 "Information" Weitere Informationen

Halten Sie nach dem Einschalten des Displays (gleichzeitig) die Tasten 🖶 und 🔜 gedrückt, um das Menü "Setting" zu öffnen. Wählen Sie mit der Taste 🖬 oder 🔜 (<0,55) die Option "Information" und drücken Sie die Taste 🚺 (<0,55), um die Auswahl zu bestätigen und die Einstellungen für die Option "Information" anzuzeigen.

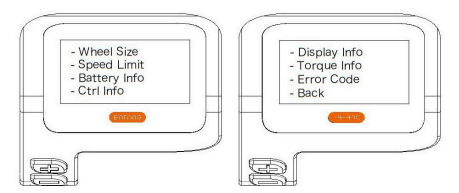

### 1.7.2.1 "Wheel Size" Radgröße

Wählen Sie mit der Taste Hoder (<0,5S) die Option "Wheel Size" und drücken Sie (<0,5S) zum Bestätigen und Öffnen der Einstellungen. Drücken Sie die Taste (<0,5S), um das Menü "Information" zu verlassen und zurückzukehren.

Diese Informationen geben Auskunft über das Pedelec und können nicht geändert werden.

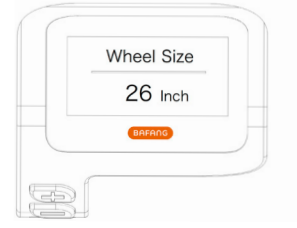

### 1.7.2.2 "Speed Limit" Höchstgeschwindigkeit

Wählen Sie mit der Taste 🖶 oder 🔤 (<0,5S) die Option "Speed Limit" und drücken Sie 🕐 (<0,5S) zum Bestätigen und Öffnen der Einstellungen. Drücken Sie die Taste 🕐 (<0,5S), um das Menü "Information" zu verlassen und zurückzukehren.

Diese Informationen geben Auskunft über das Pedelec und können nicht geändert werden.

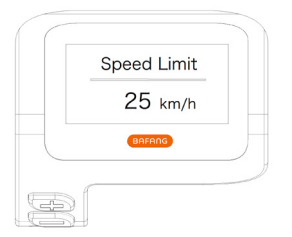

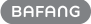

#### 1.7.2.3 "Battery Info" Informationen zur Batterie

Wählen Sie mit der Taste 🖶 oder 🔤 (<0,5S) die Option "Battery Info" und drücken Sie 🕐 (<0,5S) zum Bestätigen. Drücken Sie nun die Taste 🖶 oder 🔤 (<0,5S), um die unterschiedlichen Informationen anzuzeigen.

Drücken Sie die Taste 🕐 (<0,5S), um das Menü "Information" zu verlassen und zurückzukehren.

| Code         | Erläuterung                             | Einheit | Code | Erläuterung                         | Einheit |
|--------------|-----------------------------------------|---------|------|-------------------------------------|---------|
| Hardware ver | Hardware-Version                        |         | b10  | Tatsächlicher<br>Ladestatus         | %       |
| Software ver | Software-Version                        |         | b11  | Zyklus                              | Mal     |
| b01          | Aktuelle Temperatur                     | °C      | b12  | Maximale Dauer<br>ohne Aufladung    | Stunden |
| b04          | Gesamtspannung                          | mV      | b13  | Dauer seit der<br>letzten Aufladung | Stunden |
| b06          | Durchschnittlicher<br>Strom             | mA      | d00  | Anzahl der Batte-<br>riezellen      |         |
| b07          | Verbleibende Ka-<br>pazität             | mAh     | d01  | Spannung in<br>Zelle 1              | mV      |
| b08          | Kapazität bei voll-<br>ständiger Ladung | mAh     | d02  | Spannung in<br>Zelle 2              | mV      |
| b09          | Relativer Ladestatus                    | %       | dn   | Spannung in<br>Zelle n              | mV      |

HINWEIS: Falls keine Daten erfasst werden können, erscheint im Display die Anzeige "--".

#### 1.7.2.4 "Ctrl Info" Informationen zum Controller

Wählen Sie mit der Taste 🖶 oder 🔤 (<0,5S) die Option "Ctrl Info" und drücken Sie 🕐 (<0,5S) zum Bestätigen. Drücken Sie nun die Taste 🖶 oder 🔤 (<0,5S), um die Hardware-Version oder Software-Version anzuzeigen.

Drücken Sie die Taste 🕐 (<0,5S), um das Menü "Information" zu verlassen und zurückzukehren n.

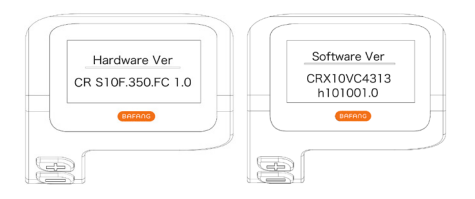

### 1.7.2.5 "Display Info" Displayinformationen

Wählen Sie mit der Taste 🚰 oder 🔤 (<0,5S) die Option "Display Info" und drücken Sie 🚺 (<0,5S) zum Bestätigen. Drücken Sie nun die Taste 🖶 oder 🚍 (<0,5S), um die Hardware-Version oder Software-Version anzuzeigen.

Drücken Sie die Taste 🕐 (<0,5S), um das Menü "Information" zu verlassen und zurückzukehren.

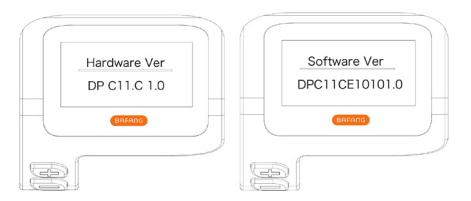

### 1.7.2.6 "Torque Info" Informationen zum Drehmoment

Wählen Sie mit der Taste Regional oder (<0,55) die Option "Torque Info" und drücken Sie (<0,55) zum Bestätigen. Drücken Sie nun die Taste Regional oder (<0,55), um die Hardware-Version oder Software-Version anzuzeigen.

Drücken Sie die Taste 🕐 (<0,5S), um das Menü "Information" zu verlassen und zurückzukehren.

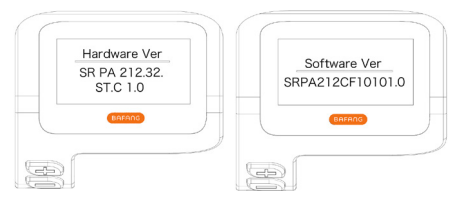

### 1.7.2.7 "Error Code" Fehlermitteilungen

Wählen Sie mit der Taste 🖬 oder 🔤 (<0,55) die Option "Ctrl Info" und drücken Sie 🕐 (<0,55) zum Bestätigen. Drücken Sie nun die Taste 🖬 oder 🔤 (<0,55), um eine Liste mit den Fehlermeldungen des Pedelec anzuzeigen. In der Übersicht werden die letzten zehn Fehlermeldungen angezeigt. Die Anzeige "000" bedeutet, dass keine Fehlermeldung vorliegt.

Drücken Sie die Taste 🕐 (<0,5S), um das Menü "Information" zu verlassen und zurückzukehren.

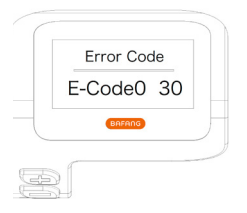

# **1.8 FEHLERCODE-DEFINITION**

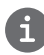

Das Display kann die Fehler eines Pedelecs anzeigen. Wenn ein Fehler erkannt wird, eine der folgenden Fehlercodes wird ebenfalls angezeigt.

Hinweis: Bitte lesen Sie die Beschreibung des Fehlercodes sorgfältig durch. Wenn der Fehlercode angezeigt wird, starten Sie das System zuerst neu. Wenn das Problem nicht behoben wird, wenden Sie sich bitte an Ihren Händler.

| Error | Erläuterung                                                                             | Behebung                                                                                                    |
|-------|-----------------------------------------------------------------------------------------|----------------------------------------------------------------------------------------------------|
| 04    | Gashebel kehrt nicht zur richti-<br>gen Position zurück.                                | Überprüfen Sie, ob der Anschluss des Gashebels<br>richtig verbunden ist. Falls das Problem so nicht be-<br>hoben werden kann, ersetzen Sie den Gashebel.                                                                                                    |
| 05    | Gashebel defekt.                                                                        | <ol> <li>Überprüfen Sie den Anschluss und das Kabel des<br/>Gashebels auf einen einwandfreien Zustand und auf<br/>deren richtige Verbindung.</li> <li>Trennen und verbinden Sie den Gashebel erneut.<br/>Falls das Problem weiterhin besteht, ersetzen Sie den<br/>Gashebel.</li> </ol> |
| 07    | Überspannungsschutz                                                                     | <ol> <li>Versuchen Sie das Problem zu beheben, indem Sie<br/>die Batterie trennen und erneut installieren.</li> <li>Aktualisieren Sie den Controller via BESST.</li> <li>Ersetzen Sie die Batterie.</li> </ol>                                                                          |
| 08    | Signalfehler am Hall-Sensor im<br>Motor.                                                | <ol> <li>Überprüfen Sie, ob alle Anschlüsse des Motors<br/>richtig verbunden sind.</li> <li>Falls das Problem weiterhin besteht, ersetzen Sie<br/>den Motor.</li> </ol>                                                                                                    |
| 09    | Phasenleitungen des Motors<br>defekt                                                    | Ersetzen Sie den Motor.                                                                                                    |
| 10    | Temperatur im Inneren des Mo-<br>tors hat den maximal zulässigen<br>Grenzwert erreicht. | <ol> <li>Schalten Sie das System aus und lassen Sie das<br/>Pedelec abkühlen.</li> <li>Falls das Problem weiterhin besteht, ersetzen Sie<br/>den Motor.</li> </ol>                                                                                                    |
| 11    | Temperatursensor im Motor<br>defekt                                                     | Ersetzen Sie den Motor.                                                                                                    |
| 12    | Stromsensor im Controller<br>defekt                                                     | Ersetzen Sie den Controller oder wenden Sie sich an<br>Ihren Händler.                                                                                                    |

BAFANG

| Error | Erläuterung                                                                               | Behebung                                                                                                    |
|-------|-------------------------------------------------------------------------------------------|----------------------------------------------------------------------------------------------------|
| 13    | Temperatursensor in der Batterie<br>defekt                                                | <ol> <li>Überprüfen Sie, ob alle Anschlüsse der Batterie<br/>richtig mit dem Motor verbunden sind.</li> <li>Falls das Problem weiterhin besteht, ersetzen Sie<br/>die Batterie.</li> </ol>                                                                                                    |
| 14    | Temperatur im Inneren des<br>Controllers hat den maximal<br>zulässigen Grenzwert erreicht | <ol> <li>Lassen Sie das Pedelec abkühlen und schalten Sie<br/>das System dann erneut ein.</li> <li>Falls das Problem weiterhin besteht, ersetzen<br/>Sie den Controller oder wenden Sie sich an Ihren<br/>Händler.</li> </ol>                                                                                                    |
| 15    | Temperatursensor im Controller<br>defekt                                                  | <ol> <li>Lassen Sie das Pedelec abkühlen und schalten Sie<br/>das System dann erneut ein.</li> <li>Falls das Problem weiterhin besteht, ersetzen<br/>Sie den Controller oder wenden Sie sich an Ihren<br/>Händler.</li> </ol>                                                                                                    |
| 21    | Geschwindigkeitssensor defekt                                                             | <ol> <li>Schalten Sie das System erneut ein.</li> <li>Überprüfen Sie, ob der an der Radspeiche befestigte Magnet mit dem Geschwindigkeitssensor<br/>ausgerichtet ist und ob der Abstand zwischen 10 mm<br/>und 20 mm beträgt.</li> <li>Überprüfen Sie, ob der Anschluss des Geschwind-<br/>igkeitssensors richtig verbunden ist.</li> <li>Verbinden Sie das Pedelec mit BESST, um zu<br/>überprüfen, ob der Geschwindigkeitssensor ein Signal<br/>erzeugt.</li> <li>Aktualisieren Sie den Controller via BESST.</li> <li>Ersetzen Sie den Geschwindigkeitssensor. Falls das<br/>Problem weiterhin besteht, ersetzen Sie den Control-<br/>ler oder wenden Sie sich an Ihren Händler.</li> </ol> |
| 25    | Error Drehmomentsignal                                                                    | <ol> <li>Überprüfen Sie, ob alle Anschlüsse richtig verbunden sind.</li> <li>Verbinden Sie das Pedelec mit BESST, um zu überprüfen, ob das Drehmoment vom BESST-Tool zurückgesetzt werden kann.</li> <li>Aktualisieren Sie den Controller via BESST. Falls das Problem weiterhin besteht, ersetzen Sie den Controller oder wenden Sie sich an Ihren Händler.</li> </ol>                                                                                                    |

| Error | Erläuterung                                              | Behebung                                                                                                    |
|-------|----------------------------------------------------------|----------------------------------------------------------------------------------------------------|
| 26    | Error am Geschwindigkeitssignal<br>des Drehmomentsensors | <ol> <li>Überprüfen Sie, ob alle Anschlüsse richtig verbunden sind.</li> <li>Verbinden Sie das Pedelec mit BESST, um zu<br/>überprüfen, ob das Geschwindigkeitssignal vom<br/>BESST-Tool erfasst werden kann.</li> <li>Versuchen Sie das Problem zu beheben, indem Sie<br/>das Display ersetzen.</li> <li>Aktualisieren Sie den Controller via BESST. Falls das<br/>Problem weiterhin besteht, ersetzen Sie den Controller oder wenden Sie sich an Ihren Händler.</li> </ol>                                                                                  |
| 27    | Überstrom am Controller                                  | Aktualisieren Sie den Controller via BESST. Falls das<br>Problem weiterhin besteht, ersetzen Sie den Control-<br>ler oder wenden Sie sich an Ihren Händler.                                                                                                    |
| 30    | Kommunikationsfehler                                     | <ol> <li>Überprüfen Sie, ob alle Anschlüsse des Pedelec<br/>richtig verbunden sind.</li> <li>Führen Sie mit dem BESST-Tool einen Diagnoselauf<br/>durch, um das Problem näher zu identifizieren.</li> <li>Versuchen Sie das Problem zu beheben, indem Sie<br/>das Display ersetzen.</li> <li>Versuchen Sie das Problem zu beheben, indem Sie<br/>das EB-BUS Kabel ersetzen.</li> <li>Aktualisieren Sie den Controller via BESST. Falls das<br/>Problem weiterhin besteht, ersetzen Sie den Control-<br/>ler oder wenden Sie sich an Ihren Händler.</li> </ol> |
| 33    | Error am Bremsschaltkreislauf                            | <ol> <li>Überprüfen Sie, ob alle Anschlüsse der Bremse<br/>richtig verbunden sind.</li> <li>Ersetzen Sie die Bremsen.</li> <li>Falls das Problem weiterhin besteht, ersetzen Sie den<br/>Controller oder wenden Sie sich an Ihren Händler.</li> </ol>                                                                                                    |
| 35    | Error am 15V Schaltkreislauf                             | Aktualisieren Sie den Controller via BESST. Falls das<br>Problem weiterhin besteht, ersetzen Sie den Control-<br>ler oder wenden Sie sich an Ihren Händler.                                                                                                    |
| 36    | Error am Schaltkreislauf des<br>Tastenfelds              | Aktualisieren Sie den Controller via BESST. Falls das<br>Problem weiterhin besteht, ersetzen Sie den Control-<br>ler oder wenden Sie sich an Ihren Händler.                                                                                                    |

| Error | Erläuterung                                       | Behebung                                                                                                    |
|-------|---------------------------------------------------|----------------------------------------------------------------------------------------------------|
| 37    | Error am WDT-Schaltkreis                          | Aktualisieren Sie den Controller via BESST. Falls das<br>Problem weiterhin besteht, ersetzen Sie den Control-<br>ler oder wenden Sie sich an Ihren Händler.                                   |
| 41    | Gesamtspannung der Batterie ist zu hoch.          | Ersetzen Sie die Batterie.                                                                                                    |
| 42    | Gesamtspannung der Batterie ist<br>zu niedrig.    | Laden Sie die Batterie auf. Falls das Problem weiterhin besteht, ersetzen Sie die Batterie.                                                                                                   |
| 43    | Gesamtleistung der Batteriezelle<br>ist zu hoch.  | Ersetzen Sie die Batterie.                                                                                                    |
| 44    | Spannung der einzelnen Zelle ist<br>zu hoch.      | Ersetzen Sie die Batterie.                                                                                                    |
| 45    | Temperatur der Batterie ist zu<br>hoch.           | Lassen Sie das Pedelec abkühlen.<br>Falls das Problem weiterhin besteht, ersetzen Sie die<br>Batterie.                                                                                        |
| 46    | Temperatur der Batterie ist zu<br>niedrig.        | Erwärmen Sie die Batterie auf Zimmertemperatur.<br>Falls das Problem weiterhin besteht, ersetzen Sie die<br>Batterie.                                                                         |
| 47    | Ladestatus der Batterie ist zu<br>hoch.           | Ersetzen Sie die Batterie.                                                                                                    |
| 48    | Ladestatus der Batterie ist zu<br>niedrig.        | Ersetzen Sie die Batterie.                                                                                                    |
| 61    | Gangschaltung klemmt.                             | <ol> <li>Überprüfen Sie die Gangschaltung auf Blockaden.</li> <li>Ersetzen Sie die Gangschaltung.</li> </ol>                                                                                  |
| 62    | Elektronische Kettenschaltung<br>löst sich nicht. | Ersetzen Sie die Kettenschaltung.                                                                                                    |
| 71    | Elektronische Verriegelung<br>klemmt.             | <ol> <li>Aktualisieren Sie das Display via BESST.</li> <li>Ersetzen Sie das Display. Falls das Problem weiter-<br/>hin besteht, ersetzen Sie die elektronische Verriege-<br/>lung.</li> </ol> |
| 81    | Bluetooth-Modul defekt.                           | Aktualisieren Sie die Software des Displays via BESST.<br>Falls das Problem weiterhin besteht, ersetzen Sie das<br>Display.                                                                   |

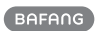

### DP C240.CAN

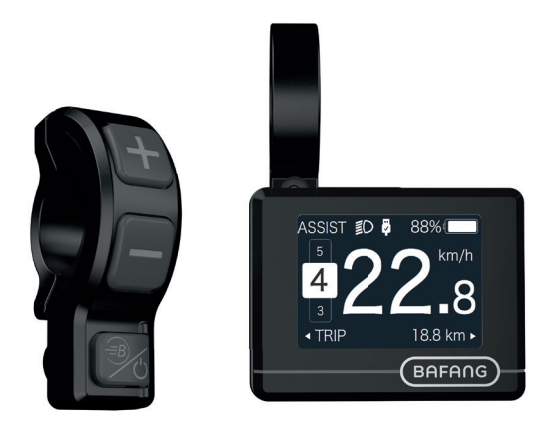

### INHALT

| 2.1 Wichtiger Hinweis                       | 58 |
|---------------------------------------------|----|
| 2.2 Einführung Des Displays                 | 58 |
| 2.3 Produktbeschreibung                     | 59 |
| 2.3.1 Technischen Daten                     |    |
| 2.3.2 Funktionsübersicht                    |    |
| 2.4 Display Anzeige                         | 61 |
| 2.5 Tasten-Definition                       | 61 |
| 2.6 Normaler Betrieb                        | 62 |
| 2.6.1 System Ein/Aus Schalten               | 62 |
| 2.6.2 Einstellung der Unterstützungsstufen  | 62 |
| 2.6.3 Auswahlmodus                          | 62 |
| 2.6.4 Scheinwerfer / Hintergrundbeleuchtung | 63 |

| 2.6.5 Schiebehilfe              |                        |
|---------------------------------|------------------------|
| 2.6.6 BOOST - Funktion          |                        |
| 2.6.7 Batteriekapazitätsanzeige | 64                     |
| 2.6.8 USB - Ladefunktion        |                        |
|                                 |                        |
| 2.7 Einstellungen               |                        |
| 2.7 Einstellungen               | <b>.65</b><br>65       |
| 2.7.2 Finstellungen             | <b>.65</b><br>65<br>67 |

BAFANG

# 2.1 WICHTIGER HINWEIS

- Wenn die Fehlerinformation vom Display nicht gemäß den Anweisungen beseitigt werden können, wenden Sie sich bitte an Ihren Händler.
- Das Produkt ist so konzipiert, dass es Wasser geschützt ist. Bitte vermeiden Sie, dass Wasser in das Bedienfeld oder in das Display eindringt (kein direktes Spritzwasser benutzen).
- Reinigen Sie das Pedelec nicht mit einem Dampfstrahl-/ Hochdruckreiniger oder Wasserschlauch. Wasser kann in die Elektrik zerstören.

- Bitte verwenden Sie dieses Produkt mit Sorgfalt.
- Verwenden Sie keine Verdünner oder anderen Lösungsmittel, um das Display zu reinigen. Solche Stoffe können die Oberflächen beschädigen.
- Keine Garantie/ Gewährleistung für Verschleiß durch normalen Gebrauch und Alterung.

# 2.2 EINFÜHRUNG DES DISPLAYS

- Modell: DP C240.CAN BUS
- Das Gehäuse ist aus PC und das Display aus ACRYLIC.

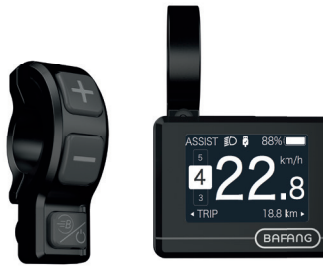

• Die Kennzeichnung des Kabeletiketts ist wie folgt:

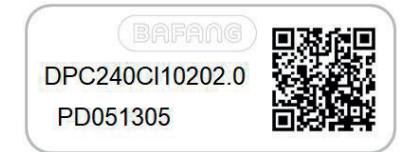

Notiz: Bitte entfernen Sie das Etikett mit dem QR-Code nicht vom Displaykabel. Die Informationen des Lables dient zu einer später möglichen Softwareaktualisierung.

# 2.3 PRODUKTBESCHREIBUNG

### 2.3.1 Technischen Daten

- Betriebstemperatur: -20°C bis 45°C
- Lagertemperatur: -20°C bis 50°C
- Wasserdicht: IP65
- Lager Feuchtigkeit: 30% 70% RH

### 2.3.2 Funktionsübersicht

- Geschwindigkeitsanzeige (einschließlich Echtzeit, Höchstgeschwindigkeit und Durchschnittliche Geschwindigkeit)
- Umschaltung zwischen Kilometer und Meile
- Anzeige der Batteriekapazität
- Automatischer Sensor zur Erfassung der Beleuchtung
- Einstellung der Helligkeit der Hintergrundbeleuchtung
- Anzeige der Unterstützungsstufe
- Kilometerstand (einschließlich Einzelstrecke, Gesamtstrecke und verbleibende Reichweite)
- BOOST-Funktion (HINWEIS: sofern die Steuerung diese Funktion unterstützt)
- · Anzeige der Antriebshilfe
- Anzeige der Fahrtzeit
- Anzeige der Motoreingangsleistung
- Schiebehilfe
- Anzeige von Fehlermeldungen
- Anzeige des Energieverbrauchs CALORIES (HINWEIS: sofern die Steuerung diese Funktion unterstützt)
- Anzeige der verbleibenden Reichweite (HIN-WEIS: sofern die Steuerung diese Funktion unterstützt)
- Tastenvibration
- USB-Ladefunktion (5V und 500mA)

BAFANG

### 2.4 DISPLAY ANZEIGE

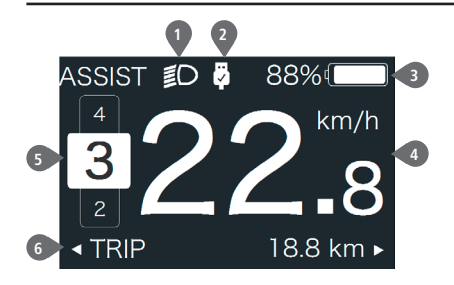

- 2 USB-Ladeanzeige
- Batteriekapazität
- 4 Geschwindigkeit in Echtzeit
- 5 Antriebshilfe
- 6 Anzeige unterschiedlicher Daten

1 Anzeige für Scheinwerfer

## **2.5 TASTEN-DEFINITION**

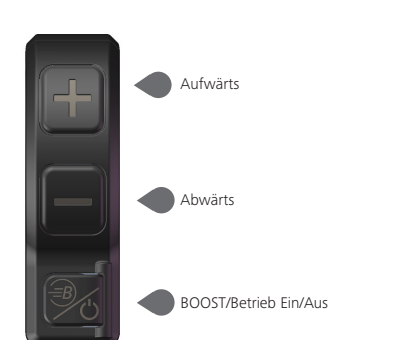

# **2.6 NORMALER BETRIEB**

### 2.6.1 System Ein/Aus Schalten

Halten Sie die Taste 🕐 (>2s) gedrückt, um das Display einzuschalten; das HMI schaltet sich ein und es erscheint das Start-LOGO. Halten Sie die Taste 🕐 erneut (>2s) gedrückt, um das Display auszuschalten.

Falls die "automatische Abschaltung" mit 5 Minuten eingestellt ist, schaltet sich das Display nach Ablauf dieser Zeit aus, falls keine Funktion ausgeführt wird. Sie können diese Einstellungen unter "Auto Off" ändern.

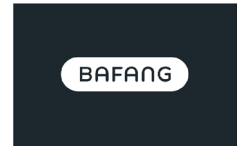

### 2.6.2 Einstellung der Unterstützungsstufen

Drücken Sie bei eingeschaltetem Display kurz (<0,5s) die Taste **a** oder **a**, um die Unterstützungsstufe auszuwählen (Anzahl der Stufen abhängig von der Steuerung). 0 ist die niedrigste Stufe und 5 die höchste Stufe. Per Werkseinstellung ist die Stufe 1 eingestellt. "0" bedeutet, dass es keine Unterstützung gibt; siehe nachfolgende Abbildungen:

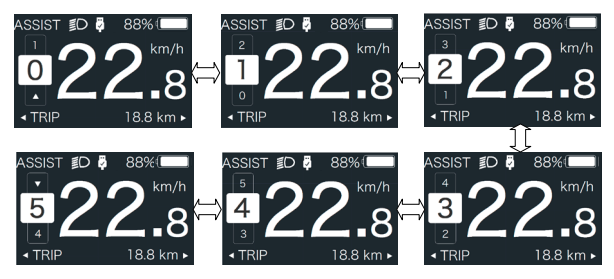

Hinweis: Sofern die Steuerung die Boost-Funktion unterstützt, können Sie diese durch kurzes Drücken von 📲 auswählen.

### 2.6.3 Auswahlmodus

Drücken Sie kurz (0,5s) die Taste 🕐 , um die unterschiedlichen Modi und Informationen anzuzeigen.

1. Bei Systemen mit Drehmomentsensor werden nacheinander folgende Daten angezeigt: Einzelstrecke (TRIP,km)  $\rightarrow$  Gesamtstrecke (ODO,km)  $\rightarrow$  Höchstgeschwindigkeit (MAX,km/h)  $\rightarrow$  Durchschnittliche Geschwindigkeit (AVG,km/h)  $\rightarrow$  Verbleibende Reichweite (RANGE,km)  $\rightarrow$  Energieverbrauch (CALORIES/CAL,KCal)  $\rightarrow$  Ausgangsleistung in Echtzeit (POWER,w)  $\rightarrow$  Fahrtzeit (TIME,min). 2. Bei Systemen mit Geschwindigkeitssensor werden nacheinander folgende Daten angezeigt: Einzelstrecke (Trip,km)  $\rightarrow$  Gesamtstrecke (ODO,km)  $\rightarrow$  Höchstgeschwindigkeit (MAX,km/h)  $\rightarrow$  Durchschnittliche Geschwindigkeit (AVG,km/h)  $\rightarrow$  Verbleibende Reichweite (RANGE,km)  $\rightarrow$  Fahrzeit (TIME,min).

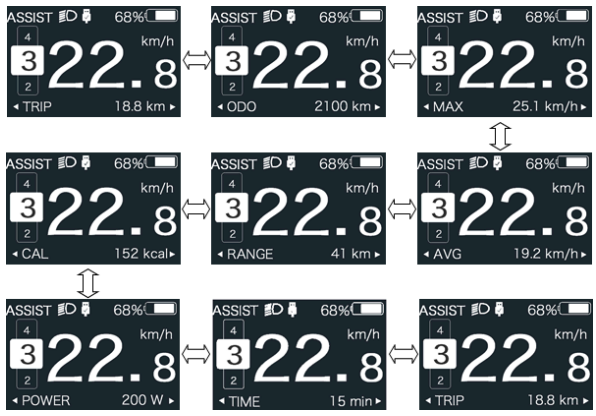

### 2.6.4 Scheinwerfer / Hintergrundbeleuchtung

Halten Sie die Taste 🌉 (>2s) gedrückt, um die Hintergrundbeleuchtung und den Scheinwerfer einzuschalten.

Halten Sie die Taste ereut (>2s) gedrückt, um die Hintergrundbeleuchtung und den Scheinwerfer auszuschalten. Die Helligkeit der Hintergrundbeleuchtung können Sie via "Brightness" einstellen. (Falls das Display bei Dunkelheit eingeschaltet wird, schalten sich die Hintergrundbeleuchtung/ der Scheinwerfer automatisch ein. Falls die Hintergrundbeleuchtung/ der Scheinwerfer manuell ausgeschaltet werden, müssen sie später auch wieder manuell eingeschaltet werden)

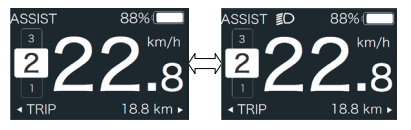

### 2.6.5 Schiebehilfe

Die Schiebehilfe kann nur im Stand aktiviert werden.

Aktivierung: Drücken Sie kurz die Taste , bis das Icon serscheint. Halten Sie dann die Taste gedrückt, während das Icon sangezeigt wird. Die Schiebehilfe ist nun aktiviert. Das Icon blinkt und das Pedelec fährt mit einer Geschwindigkeit von ungefähr 6 km/h. Wenn Sie die Taste loslassen, hält der Motor automatisch an. Falls Sie 5 Sekunden keine Funktion ausführen, aktiviert das System automatisch wieder Stufe 0; siehe nachfolgende Abbildungen.

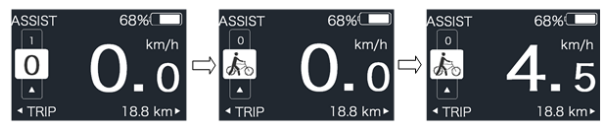

### 2.6.6 BOOST - Funktion

Wenn Sie während der Fahrt 25km/h erreichen, können Sie die BOOST-Funktion aktivieren. Halten Sie dafür die Taste (>2s) gedrückt; während der BOOST-Funktion blinkt das Icon (BOOST-Funktion) wind der Motor aktiviert die maximale Ausgangsleistung (BOOST-Funktion). Wenn Sie die Taste loslassen oder eine andere Funktion ausführen, wird die BOOST-Funktion deaktiviert.

HINWEIS: Bei einer Geschwindigkeit von unter 25km/h kann diese Funktion nicht aktiviert werden; wenn Sie dann die Taste (3) (>2s) drücken, wird das HMI ausge.**7** Batteriekapazitätsanzeige

Die prozentuale Batteriekapazität und die Gesamtkapazität werden im Display je nach aktueller Kapazität mit einem Wert zwischen 100% und 0% angezeigt (siehe nachfolgende Abbildung)

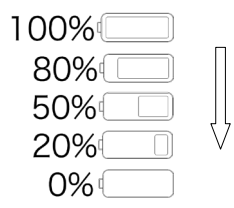

### 2.6.8 USB - Ladefunktion

Schließen Sie bei ausgeschaltetem HMI ein USB-Gerät an den USB-Ladeanschluss des HMI an. Schalten Sie dann das Display ein, um den Ladevorgang zu starten. Bei eingeschaltetem Display kann das USB-Gerät direkt aufgeladen werden. Die maximale Ladespannung beträgt 5V und der maximale Ladestrom 500mA.

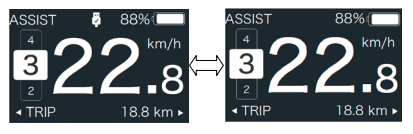

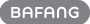

# 2.7 EINSTELLUNGEN

Halten Sie bei eingeschaltetem Display gleichzeitig die Tasten 🔛 und 🔤 gedrückt, um die Einstellungen zu öffnen. Drücken Sie kurz (<0,5s) die Taste 💽 oder 🔤 zur Auswahl von "Setting", "Information" oder "Exit". Drücken Sie dann kurz (<0,5s) die Taste 🚺 zum Bestätigen.

- Setting - Information
- Exit
- EXIL

Drücken Sie jederzeit die Tasten 🜮 und 💊, um zur Hauptansicht zurückzukehren.

### 2.7.1 "Setting" Einstellungen

Halten Sie bei eingeschaltetem Display die Tasten 🚮 und 🖬 gedrückt, um das Einstellungsmenü zu öffnen. Drücken Sie kurz (<0,5s) die Taste 🚮 oder 🚮 zur Auswahl von

"Setting" und bestätigen Sie mit 🕛 (<0,5s).

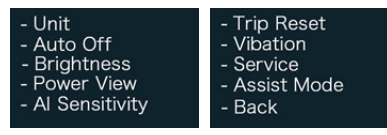

### 2.7.1.1 "Unit" Auswahl von km/Meile

Drücken Sie kurz die Taste der oder zur Auswahl von "Unit" und bestätigen Sie mit (<0,5s). Wählen Sie dann mit den Tasten und der die Option "Metric" (Kilometer) oder "Imperial" (Meilen). Drücken Sie nach Ihrer Auswahl die Taste ((<0,5s), um die Einstellungen zu speichern und zum Menü "Setting" zurückzukehren.

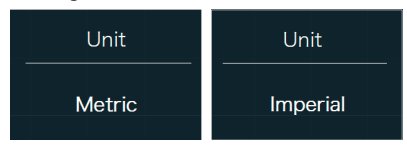

### 2.7.1.2 "Auto Off" Automatische Abschaltung

Drücken Sie kurz die Taste **a** oder **a** zur Auswahl von "Auto Off" und bestätigen Sie mit **b** (<0,5s). Wählen Sie dann mit den Tasten **a** und **b** die Option "Off"/ "9"/ "8"/ "7"/ "6"/ "5"/ "4"/ "3"/ "2"/ "1". Drücken Sie nach Ihrer Auswahl die Taste **b** (<0,5s), um die Einstellungen zu speichern und zum Menü "Setting" zurückzukehren.

| Auto Off | Auto Off | Auto Off |
|----------|----------|----------|
| 9        |          | OFF      |

### 2.7.1.3 "Brightness" Helligkeit der Hintergrundbeleuchtung

Drücken Sie kurz die Taste 
de der 
zur Auswahl von "Brightness" und bestätigen Sie mit 
(<0,5s). Wählen Sie dann mit den Tasten 
dund 
die Option "100"/ "75"/ "50"/ "30"/ "10". Drücken Sie nach Ihrer Auswahl die Taste 
(<0,5s), um die Einstellungen zu speichern und zum Menü "Setting" zurückzukehren.

Hinweis: "10" ist die dunkelste und "100%" die hellste Einstellung.

| Brightness | Brightness | Brightness |
|------------|------------|------------|
| 100%       | 75%        | 50%        |
| Brightness | Brightness |            |
| 30%        | 10%        |            |

### 2.7.1.4 "Power View" Ausgangsleistung

Drücken Sie kurz die Taste der oder zur Auswahl von "Power View" und bestätigen Sie mit der Tasten der die Option "Power"/ "Current". Drücken Sie nach Ihrer Auswahl die Taste der (<0,5s), um die Einstellungen zu speichern und zum Menü "Setting" zurückzukehren.

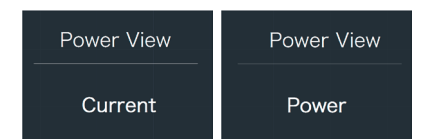

### 2.7.1.5 "AL Sensitivity" Lichtempfindlichkeit

Drücken Sie kurz die Taste der zur Auswahl von "AL Sensitivity" und bestätigen Sie mit d (<0,5s). Wählen Sie dann mit den Tasten und die Option "0"/ "1"/ "2"/ "3"/ "4"/ "5". Drücken Sie nach Ihrer Auswahl die Taste d (<0,5s), um die Einstellungen zu speichern und zum Menü "Setting" zurückzukehren.

Hinweis: Bei "0" ist der Lichtsensor aus. Stufe 1 ist die niedrigste und Stufe 5 die höchste Empfindlichkeit.

| Al Sensitivity | Al Sensitivity | AI Sensitivity |
|----------------|----------------|----------------|
| 5              |                | 0              |

#### 2.7.1.6 "TRIP Reset" Einzelstrecke zurücksetzen

Drücken Sie kurz die Taste and oher zur Auswahl von "TRIP Reset" und bestätigen Sie mit () (<0,5s). Wählen Sie dann mit den Tasten und die Option "YES" / "NO" (YES: Zurücksetzen; NO: Einstellung bleibt unverändert). Drücken Sie nach Ihrer Auswahl die Taste () (<0,5s), um die Einstellungen zu speichern und zum Menü "Setting" zurückzukehren.

Hinweis: Fahrtzeit (TIME), Durchschnittliche Geschwindigkeit (AVG) und Höchstgeschwindigkeit (MAXS) werden beim Zurücksetzen von TRIP ebenfalls zurückgesetzt.

| Trip Reset | Trip Reset |
|------------|------------|
| Yes        | No         |

### 2.7.1.7 "Vibration" Tastenvibration

Drücken Sie kurz die Taste **S** oder **S** zur Auswahl von "Vibration" und bestätigen Sie mit **(** (<0,5s). Wählen Sie dann mit den Tasten **S** und **S** die Option "YES" / "NO" (YES: Vibration ein; NO: Vibration aus). Drücken Sie nach Ihrer Auswahl die Taste **(** (<0,5s), um die Einstellungen zu speichern und zum Menü "Setting" zurückzukehren.

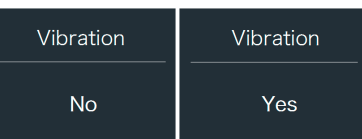

### 2.7.1.8 "Service" Wartungsanzeige einoder ausschalten

Drücken Sie kurz die Taste **II** oder **II** zur Auswahl von "Service" und bestätigen Sie mit **I** (<0,5s). Wählen Sie dann mit den Tasten **II** und **II** die Option "YES" / "NO" (YES: Anzeige ein; NO: Anzeige aus). Drücken Sie nach Ihrer Auswahl die Taste **I** (<0,5s), um die Einstellungen zu speichern und zum Menü "Setting" zurückzukehren.

| Service | Service |
|---------|---------|
| No      | Yes     |

### 2.7.1.9 "Assist Mode" Unterstützungsstufe

Drücken Sie kurz die Taste **S** oder **S** zur Auswahl von "Assist Mode" und bestätigen Sie mit **(**<0,5s). Wählen Sie dann mit den Tasten **S** und **S** die Option "3"/ "5"/ "9". Drücken Sie nach Ihrer Auswahl die Taste **(** (<0,5s), um die Einstellungen zu speichern und zum Menü "Setting" zurückzukehren.

| Assist Mode | Assist Mode | Assist Mode |
|-------------|-------------|-------------|
| 3           | 5           | 9           |

### 2.7.2 "Information" Informationen

Halten Sie bei eingeschaltetem Display die Tasten 🖶 und 🔤 gedrückt, um das Einstellungsmenü zu öffnen. Wählen Sie dann durch kurzes Drücken (<0,5s) der Taste 🐺 oder 💻 die Option "Information" und bestätigen Sie mit 🕛 (<0.5s).

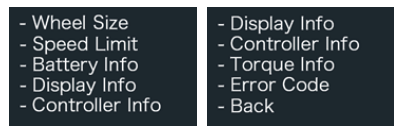

Hinweis: Alle Daten dieser Anzeige dienen nur Informationszweckenund können nicht geändert werden.

### 2.7.2.1 "Wheel Size" Radgröße

Drücken Sie kurz die Taste 🖶 oder 💻 zur Auswahl von "Wheel Size" und drücken Sie (<0,5s), um die Werkseinstellung anzuzeigen.

Drücken Sie 🕧 (<0,5s), um die Anzeige zu beenden und zum Menü "Information" zurückzukehren.

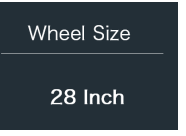

#### 2.7.2.2 "Speed Limit" Höchstgeschwindigkeit

Drücken Sie kurz die Taste 🕂 oder 🔤 zur Auswahl von "Speed Limit" und drücken Sie 🕜 (<0,5s), um die Werkseinstellung anzuzeigen.

Drücken Sie 🕧 (<0,5s), um die Anzeige zu beenden und zum Menü "Information" zurückzukehren

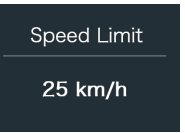

### 2.7.2.3 "Battery Info" Batteriedaten

Drücken Sie kurz die Taste 🖶 oder 💻 zur Auswahl von "Battery Info" und drücken Sie 🕁 (<0,5s) zum Bestätigen. Drücken Sie 🕂 oder **z**um Anzeigen der Batteriedaten:  $(b01 \rightarrow b04 \rightarrow b06 \rightarrow b07 \rightarrow b08 \rightarrow b09 \rightarrow b10$  $\rightarrow$  b11  $\rightarrow$  b12  $\rightarrow$  b13  $\rightarrow$  d00  $\rightarrow$  d01  $\rightarrow$  d02  $\rightarrow$  $\dots \rightarrow dn \rightarrow Hardware Ver \rightarrow Software Ver).$ 

Drücken Sie (<0,5s), um die Anzeige zu beenden und zum Menü "Information" zurückzukehren.

Hinweis: Bei Batterien ohne Kommunikationsfunktion werden keine Batteriedaten angezeigt.

| Battery Info           | Battery Info |
|------------------------|--------------|
| b01 20°C               | d12 3714mV   |
| Batteriedaten anzeigen |              |

| HardWare Ver | SoftWare Ver             |
|--------------|--------------------------|
| 12           | BT C01.450.UC<br>C112013 |

Hardware- und Software-Version anzeigen

| Code | Erläuterung                             | Einheit |
|------|-----------------------------------------|---------|
| b01  | Aktuelle Temperatur                     | °C      |
| b04  | Gesamtspannung                          | mV      |
| b06  | Durchschnittlicher<br>Strom             | mA      |
| b07  | Verbleibende Kapazität                  | mAh     |
| b08  | Kapazität bei vollstän-<br>diger Ladung | mAh     |
| b09  | Relativer Ladezustand                   | %       |
| b10  | Absoluter Ladezustand                   | %       |
| b11  | Zyklus                                  | Zyklen  |

| Code            | Erläuterung                      | Einheit |
|-----------------|----------------------------------|---------|
| b12             | Max. Dauer ohne<br>Aufladung     | h       |
| b13             | Aktuelle Dauer seit<br>Aufladung | h       |
| d00             | Anzahl Batteriezellen            |         |
| d01             | Spannung Zelle 1                 | mV      |
| d02             | Spannung Zelle 2                 | mV      |
| dn              | Spannung Zelle n                 | mV      |
| Hardware<br>Ver | Hardware-Version                 |         |
| Software<br>Ver | Software-Version                 |         |

HINWEIS: Falls keine Daten erfasst werden, erscheint im Display "—".

### 2.7.2.4 "Display Info" Displaydaten

Drücken Sie kurz die Taste and oder zur Auswahl von "Display Info" und drücken Sie (<0,5s) zum Bestätigen. Drücken Sie oder zum Anzeigen von "Hardware Ver" oder "Software Ver".

Drücken Sie (<0,5s), um die Anzeige zu beenden und zum Menü "Information" zurückzukehren.

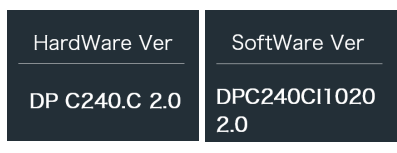

### 2.7.2.5 "Ctrl Info" Steuerungsdaten

Drücken Sie kurz die Taste **H** oder **H** zur Auswahl von "Ctrl Info" und drücken Sie (<0,5s) zum Bestätigen. Drücken Sie **H** oder **I** zum Anzeigen von "Hardware Ver" oder "Software Ver".

Drücken Sie 🕧 (<0,5s), um die Anzeige

zu beenden und zum Menü "Information" zurückzukehren.

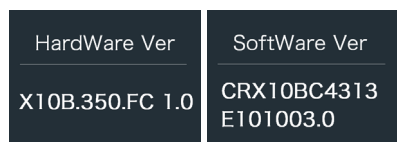

### 2.7.2.6 "Torque Info" Drehmoment

Drücken Sie kurz die Taste Toder zur Auswahl von "Torque Info" und drücken Sie (<0,5s) zum Bestätigen. Drücken Sie oder zum Anzeigen von "Hardware Ver" oder "Software Ver".

Drücken Sie 😈 (<0,5s), um die Anzeige zu beenden und zum Menü "Information" zurückzukehren.

| HardWare Ver | SoftWare Ver |
|--------------|--------------|
| SR PA212.32. | SRPA212CF1   |
| ST.C 1.0     | 0101.0       |

**Hinweis:** Bei Geräten ohne Drehmomentsensor erscheint die Anzeige "—".

### 2.7.2.7 "Error Code" Fehlermeldungen

Drücken Sie kurz die Taste 🔛 oder 🔜 zur Auswahl von "Speed Limit" und drücken Sie (<0,5s) zum Bestätigen. Drücken Sie 📲 oder 🔤 zum Anzeigen der letzten zehn Fehlermeldungen: "E-Code00" bis "E-Code09".

Drücken Sie 😈 (<0,5s), um die Anzeige zu beenden und zum Menü "Information" zurückzukehren.

HINWEIS: 00 bedeutet, dass keine Fehlermeldung vorliegt.

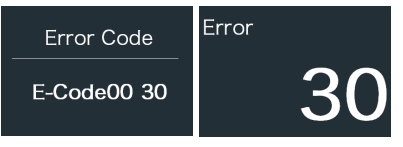

# **2.8 FEHLERCODE-DEFINITION**

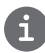

Das Display kann die Fehler eines Pedelecs anzeigen. Wenn ein Fehler erkannt wird, einer der folgenden Fehlercodes wird ebenfalls angezeigt.

Hinweis: Bitte lesen Sie die Beschreibung des Fehlercodes sorgfältig durch. Wenn der Fehlercode angezeigt wird, starten Sie das System zuerst neu. Wenn das Problem nicht behoben wird, wenden Sie sich bitte an Ihren Händler.

| Error | Erläuterung                                                                             | Behebung                                                                                                    |
|-------|-----------------------------------------------------------------------------------------|----------------------------------------------------------------------------------------------------|
| 04    | Gashebel kehrt nicht zur richti-<br>gen Position zurück.                                | Überprüfen Sie, ob der Anschluss des Gashebels<br>richtig verbunden ist. Falls das Problem so nicht be-<br>hoben werden kann, ersetzen Sie den Gashebel.                                                                                                    |
| 05    | Gashebel defekt.                                                                        | <ol> <li>Überprüfen Sie den Anschluss und das Kabel des<br/>Gashebels auf einen einwandfreien Zustand und auf<br/>deren richtige Verbindung.</li> <li>Trennen und verbinden Sie den Gashebel erneut.<br/>Falls das Problem weiterhin besteht, ersetzen Sie den<br/>Gashebel.</li> </ol> |
| 07    | Überspannungsschutz                                                                     | <ol> <li>Versuchen Sie das Problem zu beheben, indem Sie<br/>die Batterie trennen und erneut installieren.</li> <li>Aktualisieren Sie den Controller via BESST.</li> <li>Ersetzen Sie die Batterie.</li> </ol>                                                                          |
| 08    | Signalfehler am Hall-Sensor im<br>Motor.                                                | <ol> <li>Überprüfen Sie, ob alle Anschlüsse des Motors<br/>richtig verbunden sind.</li> <li>Falls das Problem weiterhin besteht, ersetzen Sie<br/>den Motor.</li> </ol>                                                                                                    |
| 09    | Phasenleitungen des Motors<br>defekt                                                    | Ersetzen Sie den Motor.                                                                                                    |
| 10    | Temperatur im Inneren des Mo-<br>tors hat den maximal zulässigen<br>Grenzwert erreicht. | <ol> <li>Schalten Sie das System aus und lassen Sie das<br/>Pedelec abkühlen.</li> <li>Falls das Problem weiterhin besteht, ersetzen Sie<br/>den Motor.</li> </ol>                                                                                                    |
| 11    | Temperatursensor im Motor<br>defekt                                                     | Ersetzen Sie den Motor.                                                                                                    |
| 12    | Stromsensor im Controller<br>defekt                                                     | Ersetzen Sie den Controller oder wenden Sie sich an<br>Ihren Händler.                                                                                                    |

| Error | Erläuterung                                                                               | Behebung                                                                                                    |
|-------|-------------------------------------------------------------------------------------------|----------------------------------------------------------------------------------------------------|
| 13    | Temperatursensor in der Batterie<br>defekt                                                | <ol> <li>Überprüfen Sie, ob alle Anschlüsse der Batterie<br/>richtig mit dem Motor verbunden sind.</li> <li>Falls das Problem weiterhin besteht, ersetzen Sie<br/>die Batterie.</li> </ol>                                                                                                    |
| 14    | Temperatur im Inneren des<br>Controllers hat den maximal<br>zulässigen Grenzwert erreicht | <ol> <li>Lassen Sie das Pedelec abkühlen und schalten Sie<br/>das System dann erneut ein.</li> <li>Falls das Problem weiterhin besteht, ersetzen<br/>Sie den Controller oder wenden Sie sich an Ihren<br/>Händler.</li> </ol>                                                                                                    |
| 15    | Temperatursensor im Controller<br>defekt                                                  | <ol> <li>Lassen Sie das Pedelec abkühlen und schalten Sie<br/>das System dann erneut ein.</li> <li>Falls das Problem weiterhin besteht, ersetzen<br/>Sie den Controller oder wenden Sie sich an Ihren<br/>Händler.</li> </ol>                                                                                                    |
| 21    | Geschwindigkeitssensor defekt                                                             | <ol> <li>Schalten Sie das System erneut ein.</li> <li>Überprüfen Sie, ob der an der Radspeiche bef-<br/>estigte Magnet mit dem Geschwindigkeitssensor<br/>ausgerichtet ist und ob der Abstand zwischen 10 mm<br/>und 20 mm beträgt.</li> <li>Überprüfen Sie, ob der Anschluss des Geschwind-<br/>igkeitssensors richtig verbunden ist.</li> <li>Verbinden Sie das Pedelec mit BESST, um zu<br/>überprüfen, ob der Geschwindigkeitssensor ein Signal<br/>erzeugt.</li> <li>Aktualisieren Sie den Controller via BESST.</li> <li>Ersetzen Sie den Geschwindigkeitssensor. Falls das<br/>Problem weiterhin besteht, ersetzen Sie den Control-<br/>ler oder wenden Sie sich an Ihren Händler.</li> </ol> |
| 25    | Error Drehmomentsignal                                                                    | <ol> <li>Überprüfen Sie, ob alle Anschlüsse richtig verbunden sind.</li> <li>Verbinden Sie das Pedelec mit BESST, um zu überprüfen, ob das Drehmoment vom BESST-Tool zurückgesetzt werden kann.</li> <li>Aktualisieren Sie den Controller via BESST. Falls das Problem weiterhin besteht, ersetzen Sie den Controller oder wenden Sie sich an Ihren Händler.</li> </ol>                                                                                                    |

| Error | Erläuterung                                              | Behebung                                                                                                    |
|-------|----------------------------------------------------------|----------------------------------------------------------------------------------------------------|
| 26    | Error am Geschwindigkeitssignal<br>des Drehmomentsensors | <ol> <li>Überprüfen Sie, ob alle Anschlüsse richtig verbunden sind.</li> <li>Verbinden Sie das Pedelec mit BESST, um zu überprüfen, ob das Geschwindigkeitssignal vom BESST-Tool erfasst werden kann.</li> <li>Versuchen Sie das Problem zu beheben, indem Sie das Display ersetzen</li> </ol>                                                                                                    |
|       |                                                          | <ol> <li>Aktualisieren Sie den Controller via BESST. Falls das<br/>Problem weiterhin besteht, ersetzen Sie den Control-<br/>ler oder wenden Sie sich an Ihren Händler.</li> </ol>                                                                                                    |
| 27    | Überstrom am Controller                                  | Aktualisieren Sie den Controller via BESST. Falls das<br>Problem weiterhin besteht, ersetzen Sie den Control-<br>ler oder wenden Sie sich an Ihren Händler.                                                                                                    |
| 30    | Kommunikationsfehler                                     | <ol> <li>Überprüfen Sie, ob alle Anschlüsse des Pedelec<br/>richtig verbunden sind.</li> <li>Führen Sie mit dem BESST-Tool einen Diagnoselauf<br/>durch, um das Problem näher zu identifizieren.</li> <li>Versuchen Sie das Problem zu beheben, indem Sie<br/>das Display ersetzen.</li> <li>Versuchen Sie das Problem zu beheben, indem Sie<br/>das EB-BUS Kabel ersetzen.</li> <li>Aktualisieren Sie den Controller via BESST. Falls das<br/>Problem weiterhin besteht, ersetzen Sie den Control-<br/>ler oder wenden Sie sich an Ihren Händler.</li> </ol> |
| 33    | Error am Bremsschaltkreislauf                            | <ol> <li>Überprüfen Sie, ob alle Anschlüsse der Bremse<br/>richtig verbunden sind.</li> <li>Ersetzen Sie die Bremsen.</li> <li>Falls das Problem weiterhin besteht, ersetzen Sie den<br/>Controller oder wenden Sie sich an Ihren Händler.</li> </ol>                                                                                                    |
| 35    | Error am 15V Schaltkreislauf                             | Aktualisieren Sie den Controller via BESST. Falls das<br>Problem weiterhin besteht, ersetzen Sie den Control-<br>ler oder wenden Sie sich an Ihren Händler.                                                                                                    |
| 36    | Error am Schaltkreislauf des<br>Tastenfelds              | Aktualisieren Sie den Controller via BESST. Falls das<br>Problem weiterhin besteht, ersetzen Sie den Control-<br>ler oder wenden Sie sich an Ihren Händler.                                                                                                    |

| Error | Erläuterung                                       | Behebung                                                                                                    |
|-------|---------------------------------------------------|----------------------------------------------------------------------------------------------------|
| 37    | Error am WDT-Schaltkreis                          | Aktualisieren Sie den Controller via BESST. Falls das<br>Problem weiterhin besteht, ersetzen Sie den Control-<br>ler oder wenden Sie sich an Ihren Händler.                                   |
| 41    | Gesamtspannung der Batterie ist<br>zu hoch.       | Ersetzen Sie die Batterie.                                                                                                    |
| 42    | Gesamtspannung der Batterie ist<br>zu niedrig.    | Laden Sie die Batterie auf. Falls das Problem weiterhin besteht, ersetzen Sie die Batterie.                                                                                                   |
| 43    | Gesamtleistung der Batteriezelle<br>ist zu hoch.  | Ersetzen Sie die Batterie.                                                                                                    |
| 44    | Spannung der einzelnen Zelle ist<br>zu hoch.      | Ersetzen Sie die Batterie.                                                                                                    |
| 45    | Temperatur der Batterie ist zu<br>hoch.           | Lassen Sie das Pedelec abkühlen.<br>Falls das Problem weiterhin besteht, ersetzen Sie die<br>Batterie.                                                                                        |
| 46    | Temperatur der Batterie ist zu niedrig.           | Erwärmen Sie die Batterie auf Zimmertemperatur.<br>Falls das Problem weiterhin besteht, ersetzen Sie die<br>Batterie.                                                                         |
| 47    | Ladestatus der Batterie ist zu<br>hoch.           | Ersetzen Sie die Batterie.                                                                                                    |
| 48    | Ladestatus der Batterie ist zu niedrig.           | Ersetzen Sie die Batterie.                                                                                                    |
| 61    | Gangschaltung klemmt.                             | <ol> <li>Überprüfen Sie die Gangschaltung auf Blockaden.</li> <li>Ersetzen Sie die Gangschaltung.</li> </ol>                                                                                  |
| 62    | Elektronische Kettenschaltung<br>löst sich nicht. | Ersetzen Sie die Kettenschaltung.                                                                                                    |
| 71    | Elektronische Verriegelung<br>klemmt.             | <ol> <li>Aktualisieren Sie das Display via BESST.</li> <li>Ersetzen Sie das Display. Falls das Problem weiter-<br/>hin besteht, ersetzen Sie die elektronische Verriege-<br/>lung.</li> </ol> |
| 81    | Bluetooth-Modul defekt.                           | Aktualisieren Sie die Software des Displays via BESST.<br>Falls das Problem weiterhin besteht, ersetzen Sie das<br>Display.                                                                   |

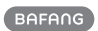

## H300 (RM G010.250.D)

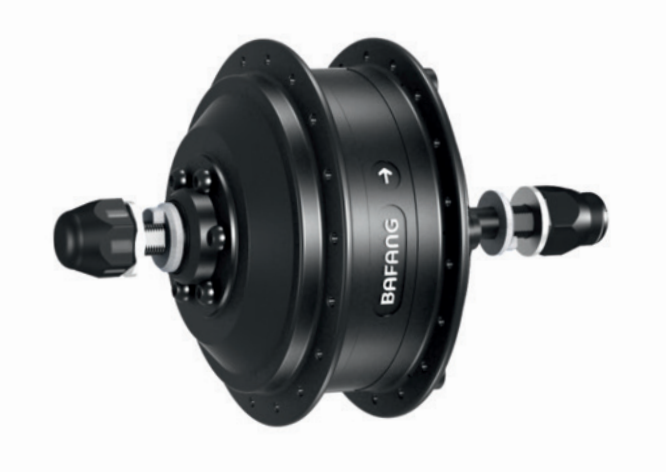

### INHALT

| 3.1 Einführung              | 38 |
|-----------------------------|----|
| 3.2 Technischen Daten       | 39 |
| 3.2.1 Oberflächenstrukturen | 39 |
| 3.2.2 Lagerung              | 39 |
| 3.3 Wartung.                | 39 |

# 3.1 EINFÜHRUNG

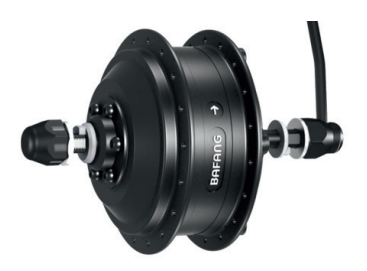

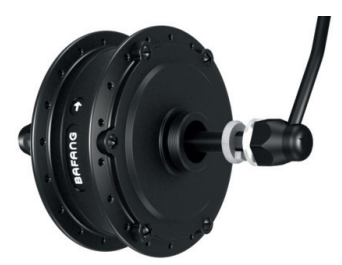

• Produkt Modell RM G010.250.D Gilt nur für elektrisch angetriebene E-Bikes, die für Pedelecs entwickelt oder lizensiert wurden. Der Motor eignet sich für City- und Trekkingräder, die für Straßeneinsätze entwickelt wurden. Der Motor ist nicht für Wettbewerbszwecke geeignet.

### Identifizierung

In der folgenden Grafik ist die Identifikationsnummer des Produkts auf dem Gehäuse dargestellt:

|   | $\frown$           | $\frown$                                                                  |  |
|---|--------------------|---------------------------------------------------------------------------|--|
|   |                    | ~ ~ ~                                                                     |  |
|   | 16) ( <del>)</del> | RM         G010.         250.         D         14          008F2R3200006 |  |
| Ę |                    |                                                                           |  |

**Hinweis:** Hinweise auf den Produktlabeln enthalten wichtige Informationen zu diesem Produkt. Bitte entfernen Sie diese nicht.

Anwendungsbereich

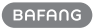

# **3.2 TECHNISCHEN DATEN**

Motor Modell: RM G010.250.D

| Nennleistung (W)  | 250        |  |
|-------------------|------------|--|
| Nennspannung (V)  | 36 / 43    |  |
| Wasserdicht       | IP65       |  |
| Zertifizierung    | CE-EMC     |  |
| Außentemperaturen | -20 C~45 C |  |

### 3.2.1 Oberflächenstrukturen

Stoßfeste Beschichtung schwarz und silbergrau.

### 3.2.2 Lagerung

Das Pedelec sollte in einem belüfteten und trockenen Raum untergebracht werden. Vermeiden Sie eine feuchte, säurefreie, alkalifreie und magnetische Umgebung.

## 3.3 WARTUNG

- Die Wartung muss mit professionellen Werkzeugen, durch eine autorisierte Person durchgeführt werden.
- Zerlegen Sie den Motor nicht.
- Verwenden Sie keine Verdünner oder andere Lösungsmittel, um die Komponenten zu reinigen. Solche Stoffe können die Oberflächen beschädigen.
- Vermeiden Sie das Eindringen von Wasser in die Komponenten.
- Vermeiden Sie die Verwendung von Hochdruckreinigern.
- Für eine längere Lagerung schalten Sie den Akku aus. Bitte vermeiden Sie das Lagern in der Nähe von Wärmequellen.

BAFANG

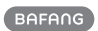

### H400B (RM G020.250/350.DC)

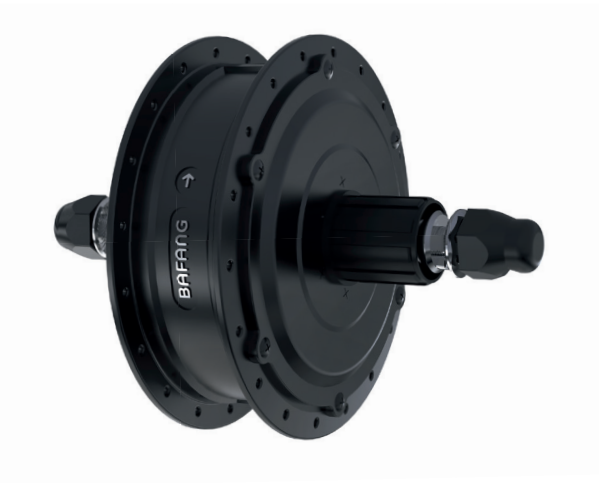

### INHALT

| 4.1 Einführung              |    |
|-----------------------------|----|
| 4.2 Technischen Daten       | 43 |
| 4.2.1 Oberflächenstrukturen | 43 |
| 4.2.2 Lagerung              |    |
| 4.3 Wartung                 | 43 |

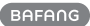

# 4.1 EINFÜHRUNG

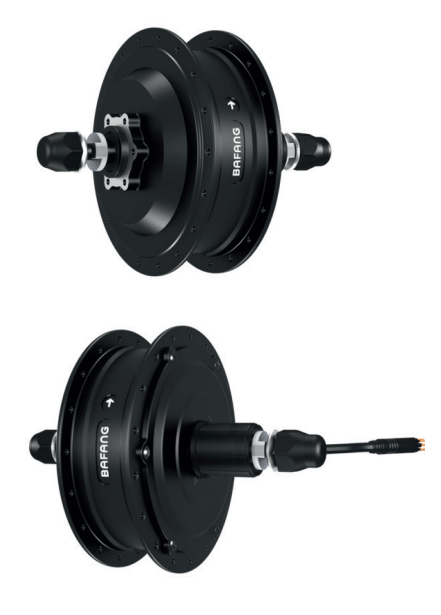

### Anwendungsbereich

Gilt nur für elektrisch angetriebene E-Bikes, die für Pedelecs entwickelt oder lizensiert wurden. Der Motor eignet sich für City-, Trekkingräder und Road, die für Straßeneinsätze entwickelt wurden. Der Motor ist nicht für Wettbewerbszwecke geeignet.

#### Identifizierung

In der folgenden Grafik ist die Identifikationsnummer des Produkts auf dem Gehäuse dargestellt:

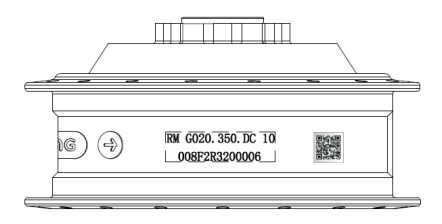

**Hinweis:** Hinweise auf den Produktlabeln enthalten wichtige Informationen zu diesem Produkt. Bitte entfernen Sie diese nicht.

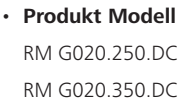

# 4.2 TECHNISCHEN DATEN

Motor Modell: RM G020.250.DC / RM G020.350.DC

| Nennleistung (W)  | 250 / 350     |  |
|-------------------|---------------|--|
| Nennspannung (V)  | 36 / 43 / 48  |  |
| Wasserdicht       | IP65          |  |
| Zertifizierung    | CE-EMC        |  |
| Außentemperaturen | -20 °C ~45 °C |  |

### 4.2.1 Oberflächenstrukturen

Stoßfeste Beschichtung schwarz und silbergrau.

### 4.2.2 Lagerung

Das Pedelec sollte in einem belüfteten und trockenen Raum untergebracht werden. Vermeiden Sie eine feuchte, säurefreie, alkalifreie und magnetische Umgebung.

## 4.3 WARTUNG

- Die Wartung muss mit professionellen Werkzeugen, durch eine autorisierte Person durchgeführt werden.
- Zerlegen Sie den Motor nicht.
- Verwenden Sie keine Verdünner oder andere Lösungsmittel, um die Komponenten zu reinigen. Solche Stoffe können die Oberflächen beschädigen.
- Vermeiden Sie das Eindringen von Wasser in die Komponenten.
- Vermeiden Sie die Verwendung von Hochdruckreinigern.
- Für eine längere Lagerung schalten Sie den Akku aus. Bitte vermeiden Sie das Lagern in der Nähe von Wärmequellen.

BAFANG

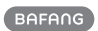

## H600 (RM G370.250.DC)

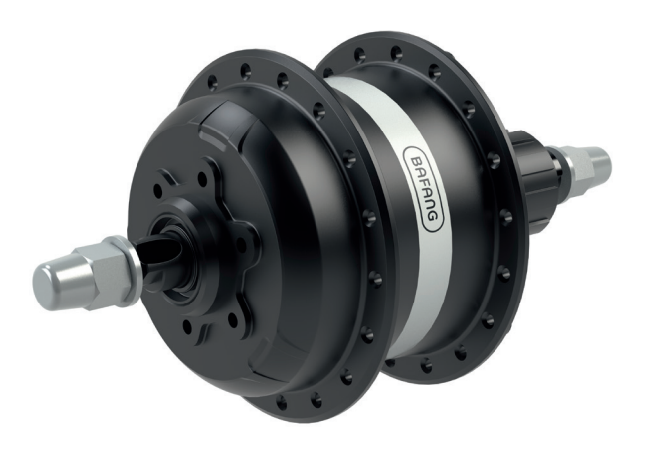

### INHALT

| 5.1 Einführung              | 46 |
|-----------------------------|----|
| 5.2 Technischen Daten       |    |
| 5.2.1 Oberflächenstrukturen | 47 |
| 5.2.2 Lagerung              |    |
| 5.3 Wartung                 | 47 |

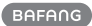

# 5.1 EINFÜHRUNG

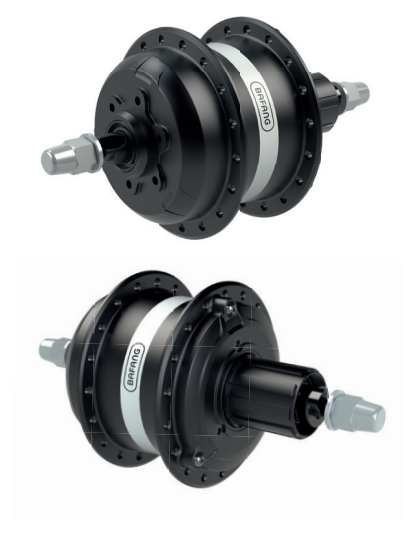

Produkt Modell
 RM G370.250.DC

#### Anwendungsbereich

Gilt nur für elektrisch angetriebene E-Bikes, die für Pedelecs entwickelt oder lizensiert wurden. Der Motor eignet sich für City-, Trekkingräder und Road, die für Straßeneinsätze entwickelt wurden. Der Motor ist nicht für Wettbewerbszwecke geeignet.

#### Identifizierung

In der folgenden Grafik ist die Identifikationsnummer des Produkts auf dem Gehäuse dargestellt:

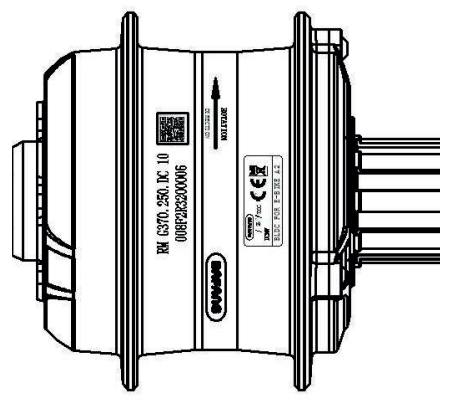

**Hinweis:** Hinweise auf den Produktlabeln enthalten wichtige Informationen zu diesem Produkt. Bitte entfernen Sie diese nicht.

# **5.2 TECHNISCHEN DATEN**

Motor Modell: RM G370.250.DC

| Nennleistung (W)  | 250           |
|-------------------|---------------|
| Nennspannung (V)  | 36 / 43       |
| Wasserdicht       | IP65          |
| Zertifizierung    | CE            |
| Außentemperaturen | -20 °C ~45 °C |

### 5.2.1 Oberflächenstrukturen

Stoßfeste Beschichtung schwarz.

### 5.2.1 Lagerung

Das Pedelec sollte in einem belüfteten und trockenen Raum untergebracht werden. Vermeiden Sie eine feuchte, säurefreie, alkalifreie und magnetische Umgebung.

# 5.3 WARTUNG

- Die Wartung muss mit professionellen Werkzeugen, durch eine autorisierte Person durchgeführt werden.
- Zerlegen Sie den Motor nicht.
- Verwenden Sie keine Verdünner oder andere Lösungsmittel, um die Komponenten zu reinigen. Solche Stoffe können die Oberflächen beschädigen.
- Vermeiden Sie das Eindringen von Wasser in die Komponenten.
- · Vermeiden Sie die Verwendung von Hochdruckreinigern.
- Für eine längere Lagerung schalten Sie den Akku aus. Bitte vermeiden Sie das Lagern in der Nähe von Wärmequellen.

BAFANG